# 海关企业注册备案回执打印

### 【第一步】

登录重庆国际贸易"单一窗口"网址(http://cq.singlewindow.cn) →企业资质→海关企业通用资质→企业备案→备案申请。

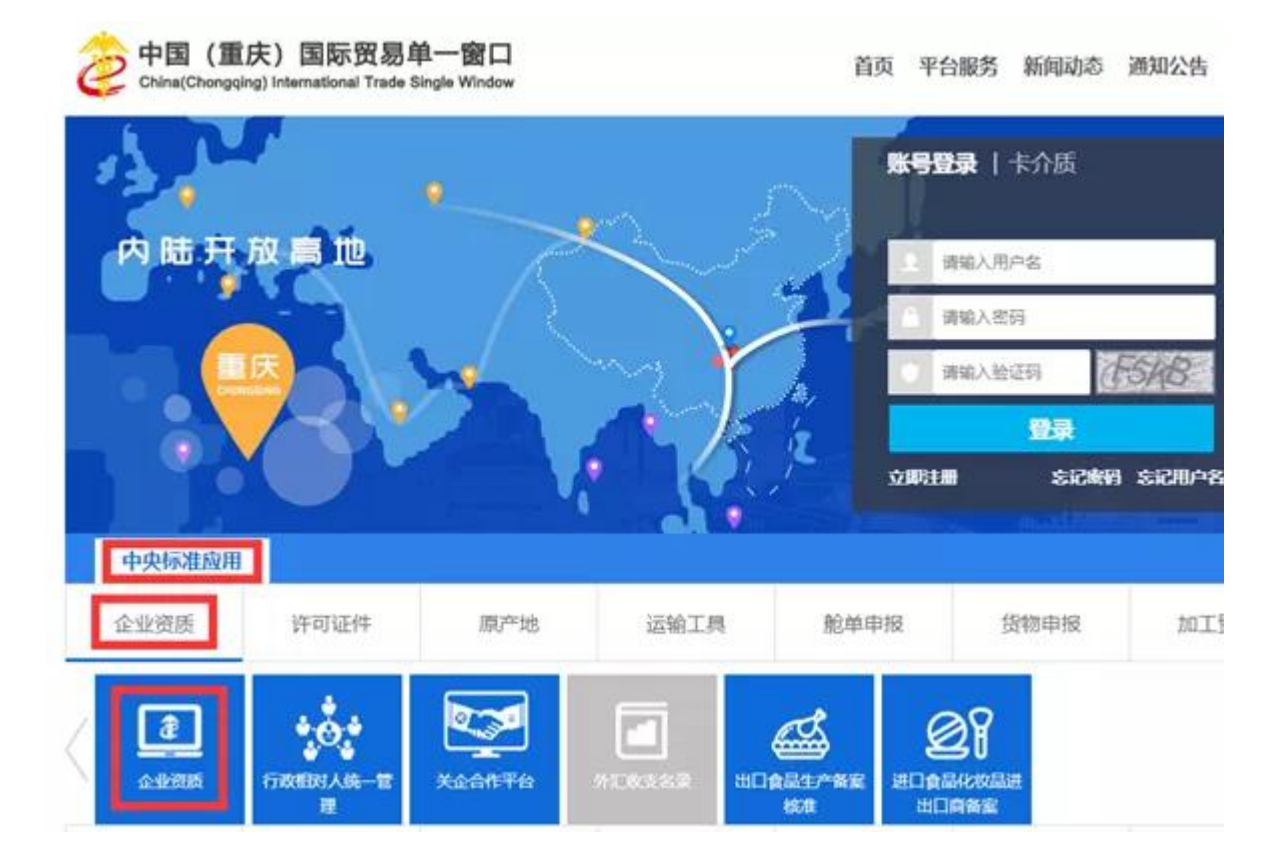

## 【第二步】

企业备案申请状态显示"审批通过"才可打印备案回执。

| = 64 👔 🖞      | わ国际贸易单一會ロ   企业资质 tonal Taske Taske Taske Window |                  |                      | () #H |
|---------------|-------------------------------------------------|------------------|----------------------|-------|
| 日 企业资质        |                                                 |                  | # 900                |       |
| NX298/IRS     | 17 298458                                       |                  |                      |       |
| 82 <b>4</b> 8 | <br>企业数据中心统一编号<br>统一社会信用代码                      | 行业成一件号<br>海外过程编码 | (水力 事物通过<br>10回均点要素号 |       |

【第三步】

点击界面中的【备案回执打印】按钮→备案回执申请→打印

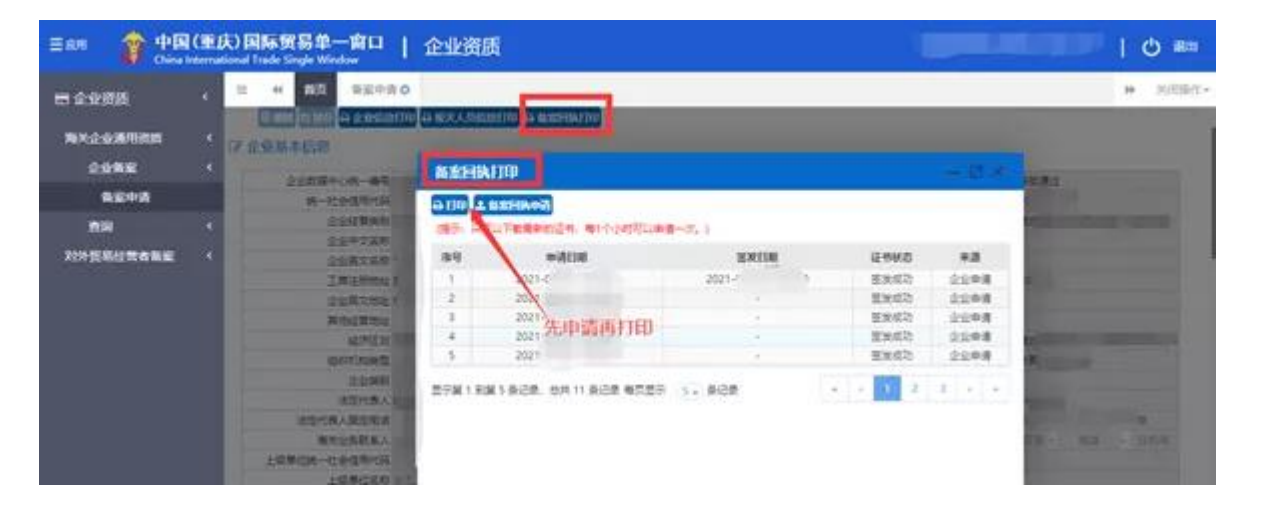

### 温馨提示

当前只有境内进出口货物收发货人以及收发货人分支机构 可以打印带有海关签章的备案回执;报关企业可以打印备案 回执,但备案回执中无海关签章。

#### 海关报关企业备案回执

#### 海关进出口货物收发货人备案回执

| 企业名称     | 重庆 业关有限公司 |
|----------|-----------|
| 统一社会信用代码 | 9150000   |
| 海关备案日期   | 201.      |
| 海关注册编码   | 5001      |
| 检验检疫备案号  | 5006      |
| 有效期      | 长期        |

| 企业名称     | (重庆)有限公司 |  |
|----------|----------|--|
| 统一社会信用代码 | 9150000  |  |
| 海关备案日期   | 201      |  |
| 海关注册编码   | 5012 .   |  |
| 检验检疫各案号  | 500      |  |
| 有效则      | 长期       |  |

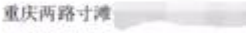

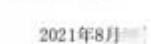

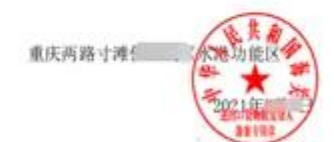

自然人, 法人或者非法人愿知可通过"中国海关业业选出口信用信息公示平台" (ht tp://credit.customs.gov.cn) 或者"互联网+海关" (http://online.customs.gov.cn) 查询购关公示的企业信息。 自然人、法人或者事法人组织可通过"中国海关企业进出口信用信息公示平台" (ht tp://credit.customs.gov.cu) 或者"互联网+海关" (http://online.customs.gov.cu) 查询海天公示的会业信息.